## ≪参考資料2≫

# 地理院地図の利用方法について

マイ・タイムラインノートのステップ1で利用する「①地形図」、「②標高図」、「③地形 (治水地形分類図)」について、地理院地図から作成する方法を以下に記載する。

① 地形図「1. 地区の特性(知る)」

- 1-1 地理院地図 (http://maps.gsi.go.jp/) にアクセス
- 1-2 サイト左上の「情報」ボタンをクリック

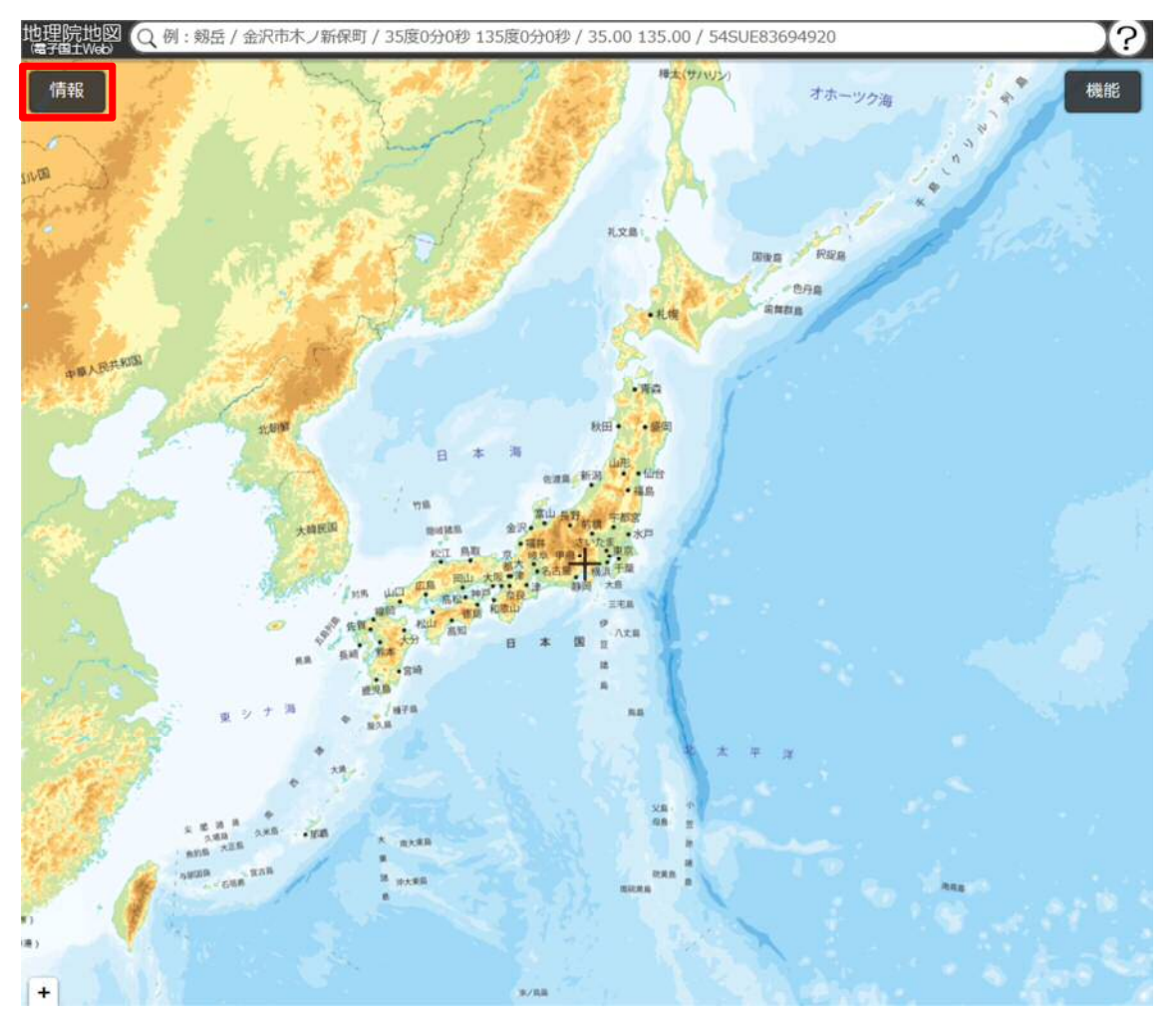

# 1-3 サイト上の「例:」にご自身の地区を入力(〇〇市〇〇町)

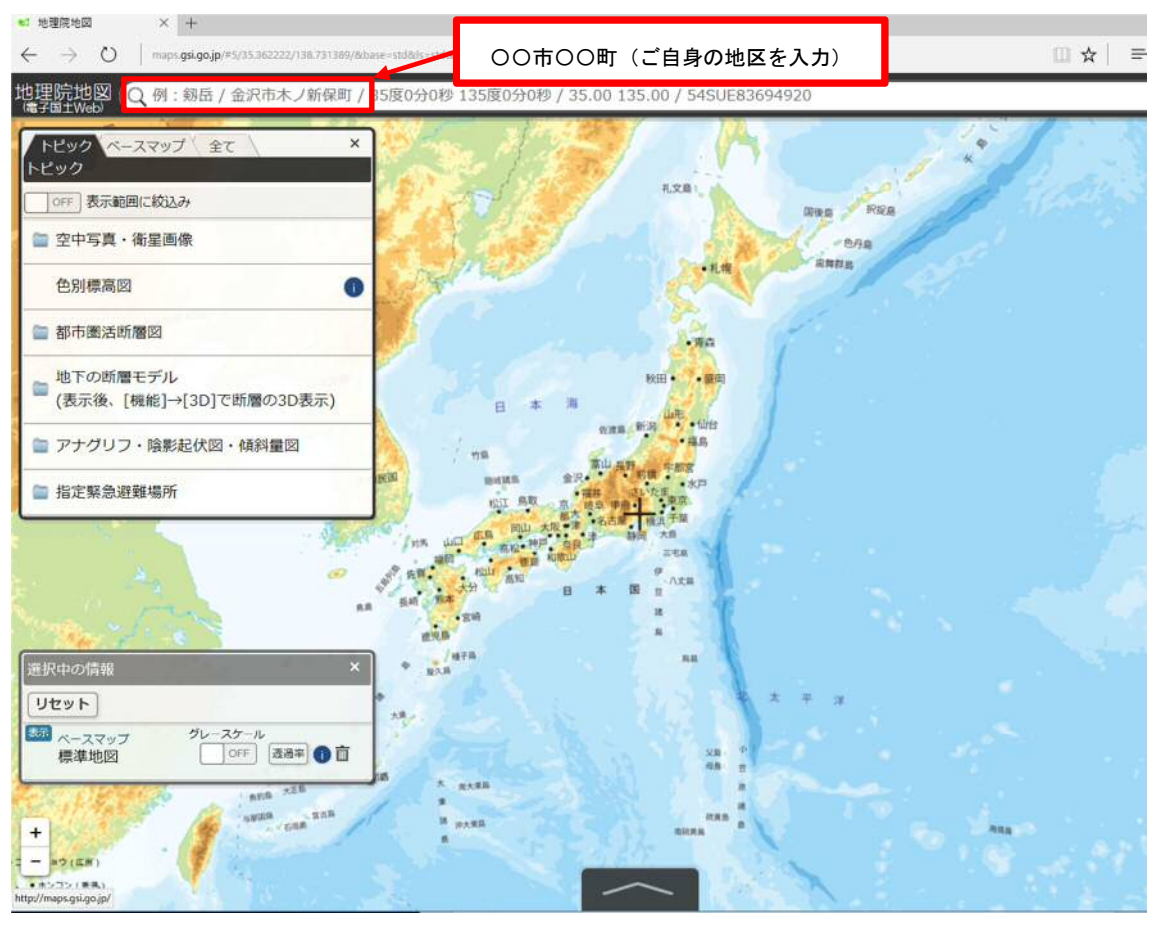

## 1-4 ご自身の地区を選択

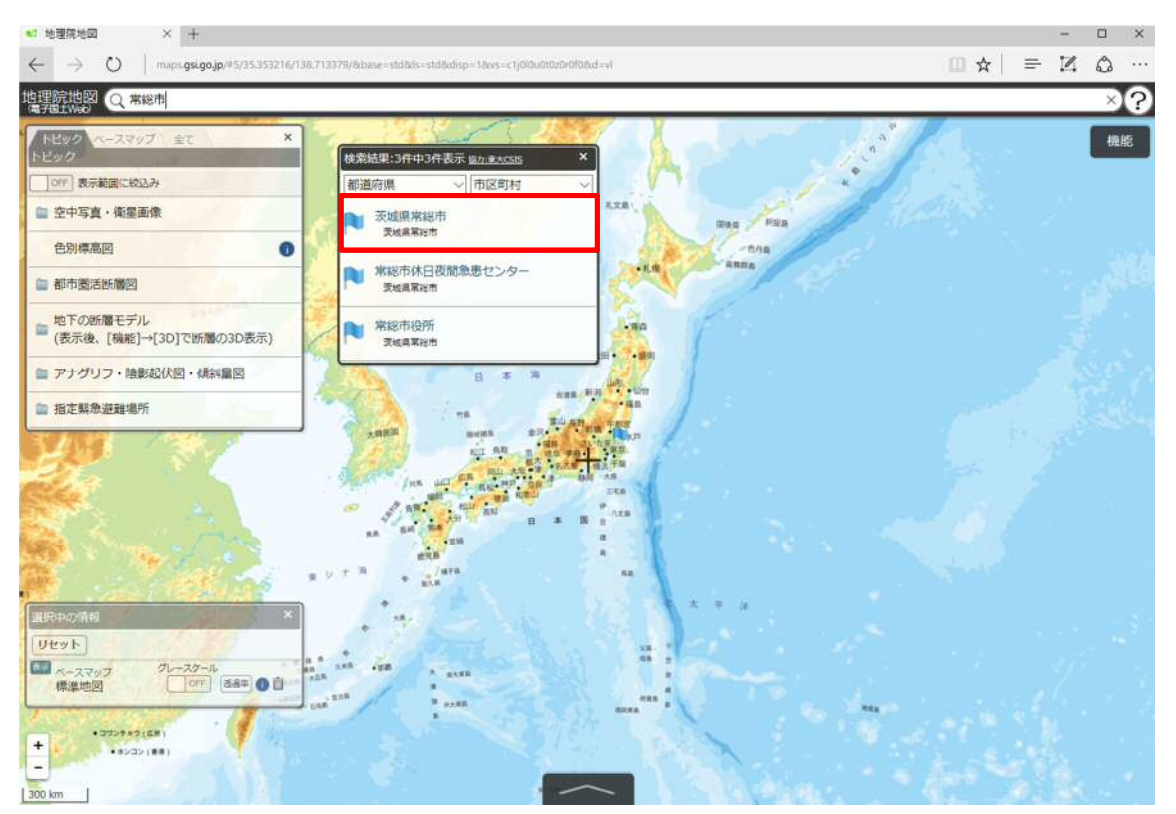

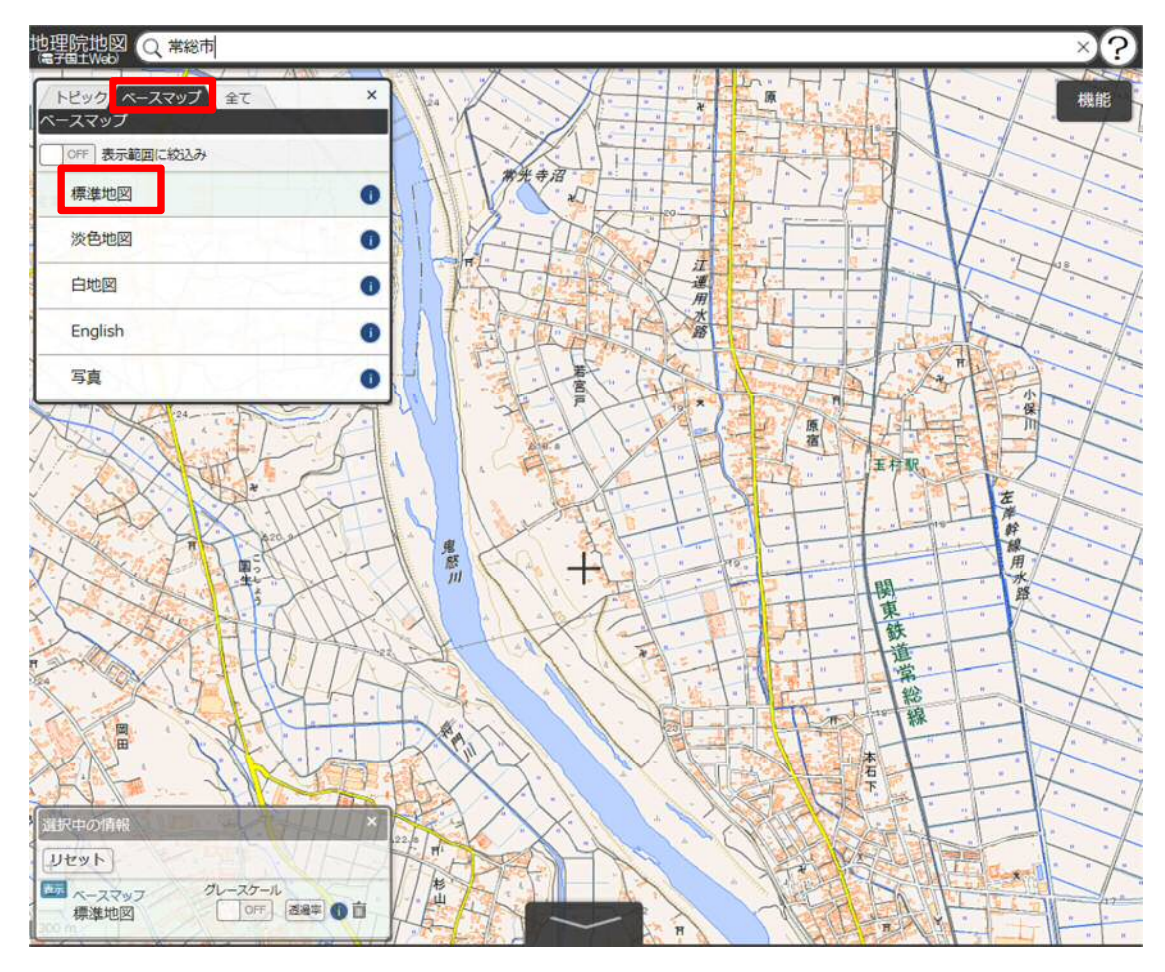

1-6「i」ボタンをクリックすると、「凡例を表示」のボタンが表示される

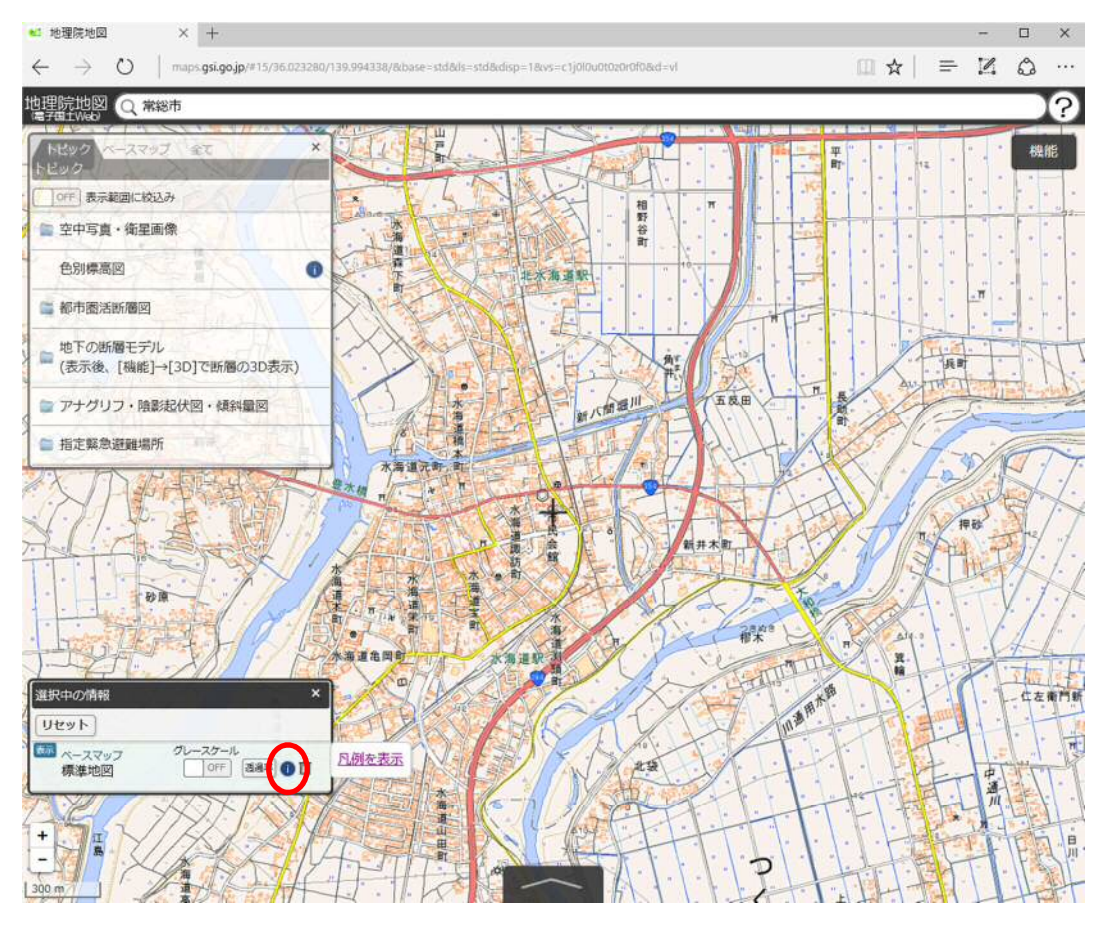

### 1-7 「凡例を表示」ボタンをクリックして、「タイル一覧」を表示

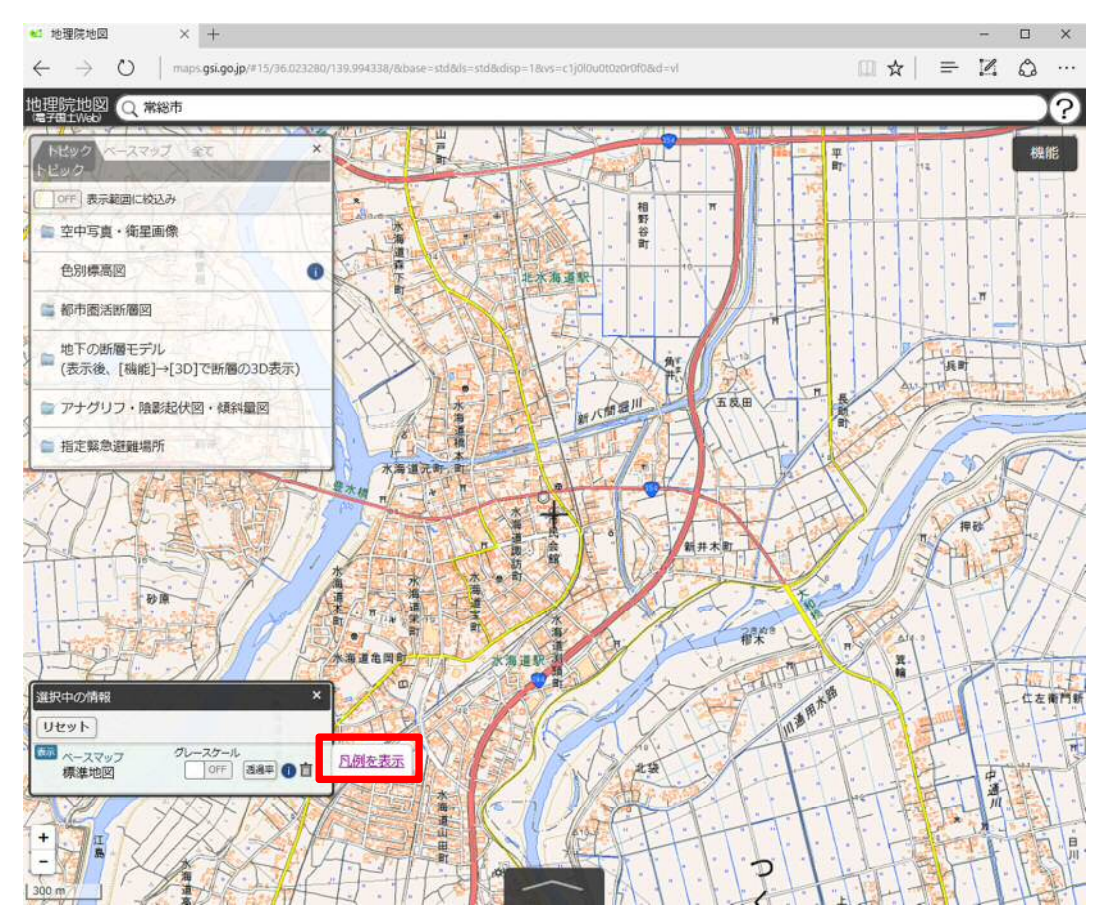

### 1-8「標準地図(25000)凡例」ボタンをクリックして、「凡例」を表示

#### タイル一覧

| 標準地図         |                                                                                                  |           |
|--------------|--------------------------------------------------------------------------------------------------|-----------|
| URL : http:/ | /cyberjapandata.gsi.go.jp/xyz/std/{z}/{x}/{y}.png                                                |           |
| データソース       | 電子国土基本図                                                                                          | 新宿区役所图舞鹰员 |
| ズームレベル       | 18                                                                                               | 新宿区设研     |
| 提供範囲         | 日本全国                                                                                             | 1/10      |
| 提供開始         | 平成26年4月1日                                                                                        |           |
| 備考           | この地理院タイルは基本測量成果(名称:電子地形図(タイル))です。利用にあたっては、<br>「国土地理院の地図の利用手続」をご覧ください。<br>標準地図(2500)凡例 [PDF 16KB] |           |

| データソース | 重于国土基本図                                                               | 歌舞伎町 (二) (二) |
|--------|-----------------------------------------------------------------------|--------------|
| ズームレベル | 15~17                                                                 |              |
| 提供範囲   | 日本全国                                                                  |              |
| 提供開始   | 平成25年10月30日                                                           |              |
| 備考     | この地理院タイルは基本測量成果(名称:電子地形図(タイル))です。利用にあたっては、<br>「国土地理院の地図の利用手続」をご覧ください。 |              |
|        | 標準地図(25000)凡例 [PDF 650KB]                                             |              |

凡例

記 号

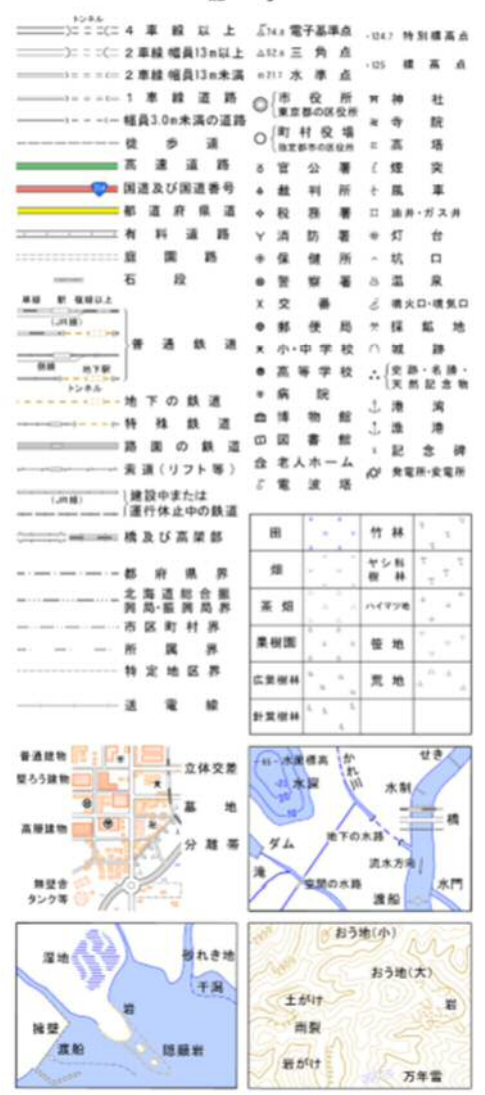

1-9 サイト右上の「機能」ボタンをクリック。

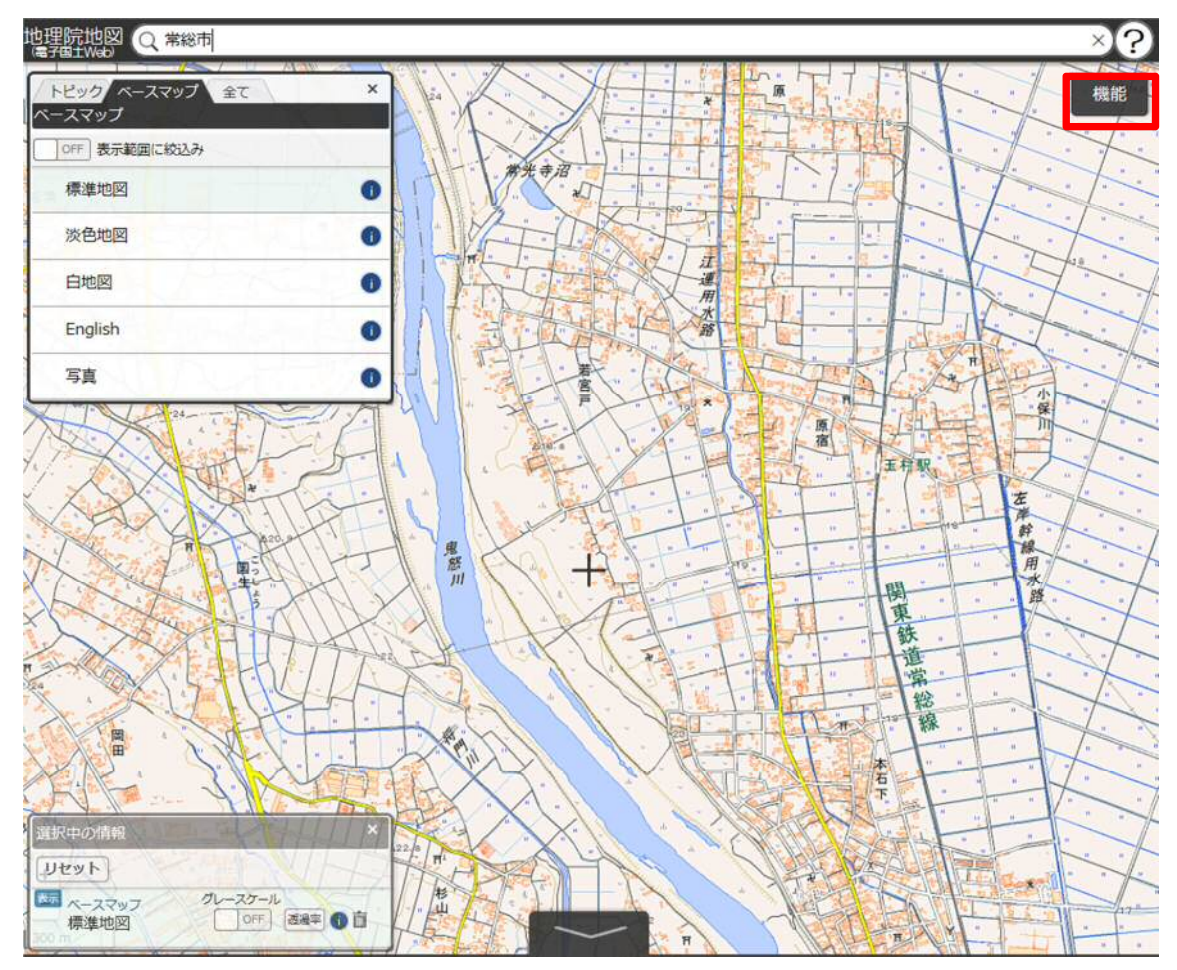

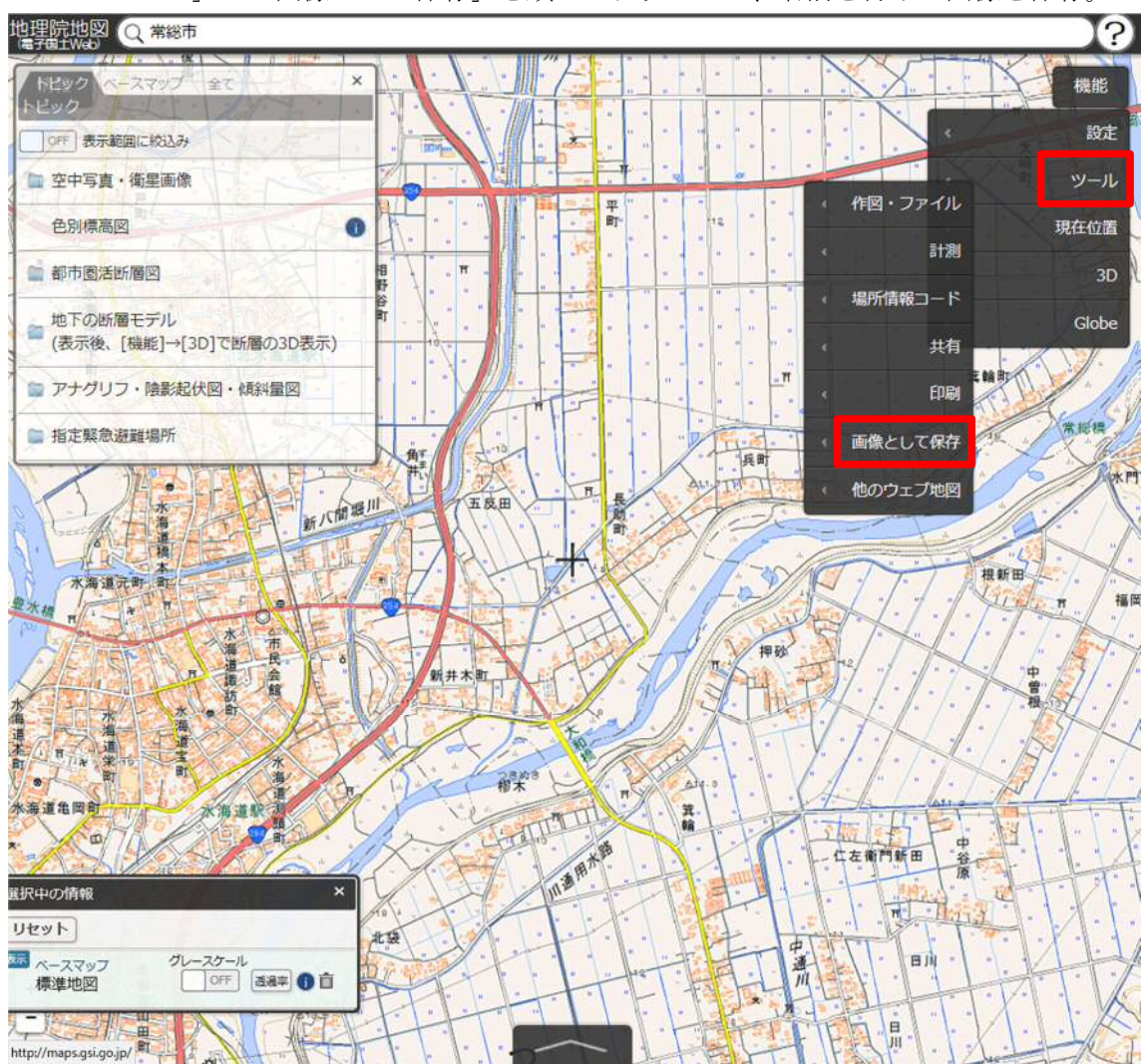

1-10 「ツール」>「画像として保存」を順にクリックして、名前を付けて画像を保存。

1-11 保存した画像ファイルをマイ・タイムラインノートに挿入して貼り付ける。

(\*) 出典は、「国土地理院」または「地理院タイル」等と記載していただき、地理院タイル一覧ページ(http://maps.gsi.go.jp/development/ichiran.html) へのリンクを付けてください。

- 2-1 地理院地図 (http://maps.gsi.go.jp/) にアクセス
- 2-2 サイト左上の「情報」ボタンをクリック

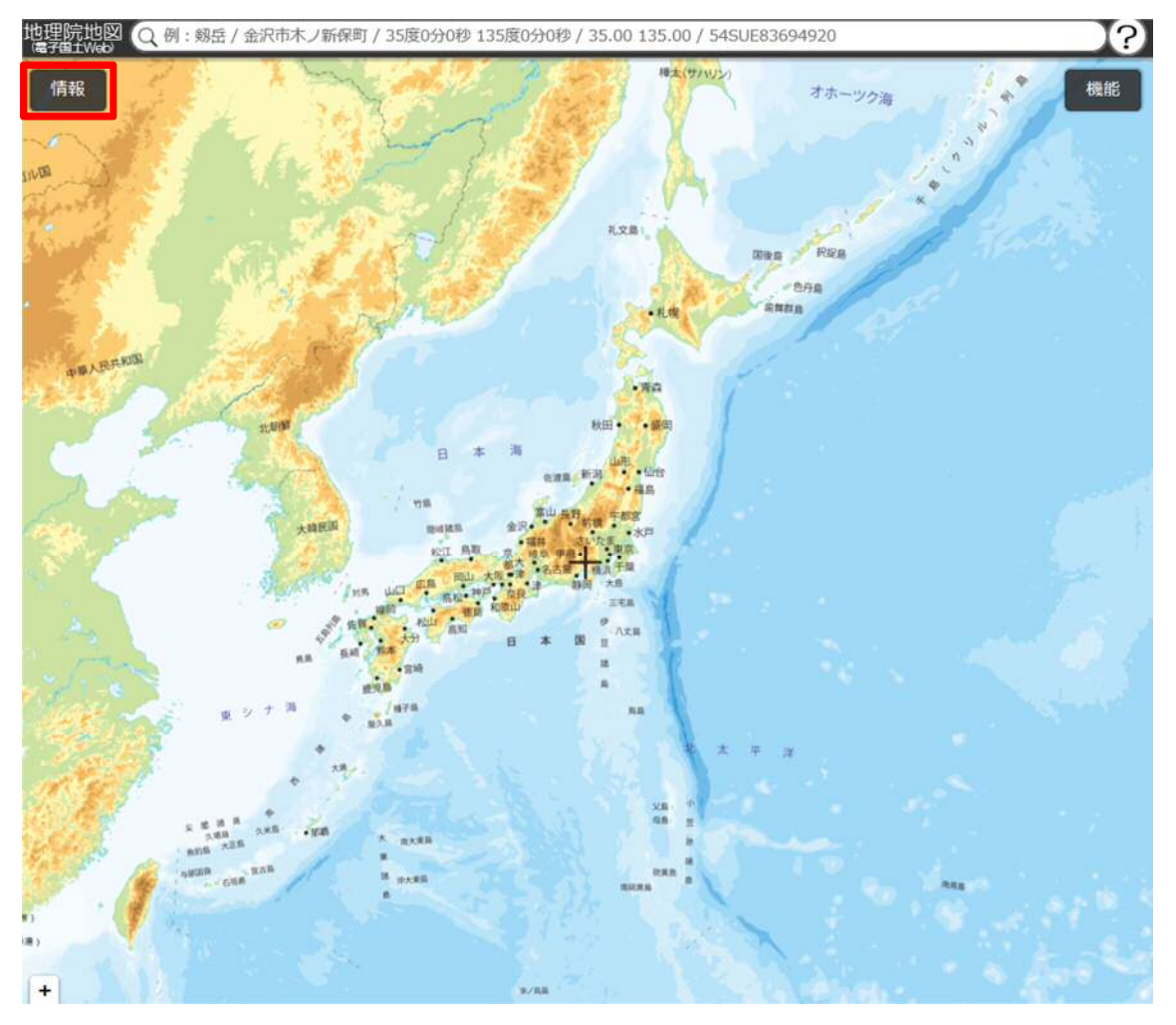

# 2-3 サイト上の「例:」にご自身の地区を入力(〇〇市〇〇町)

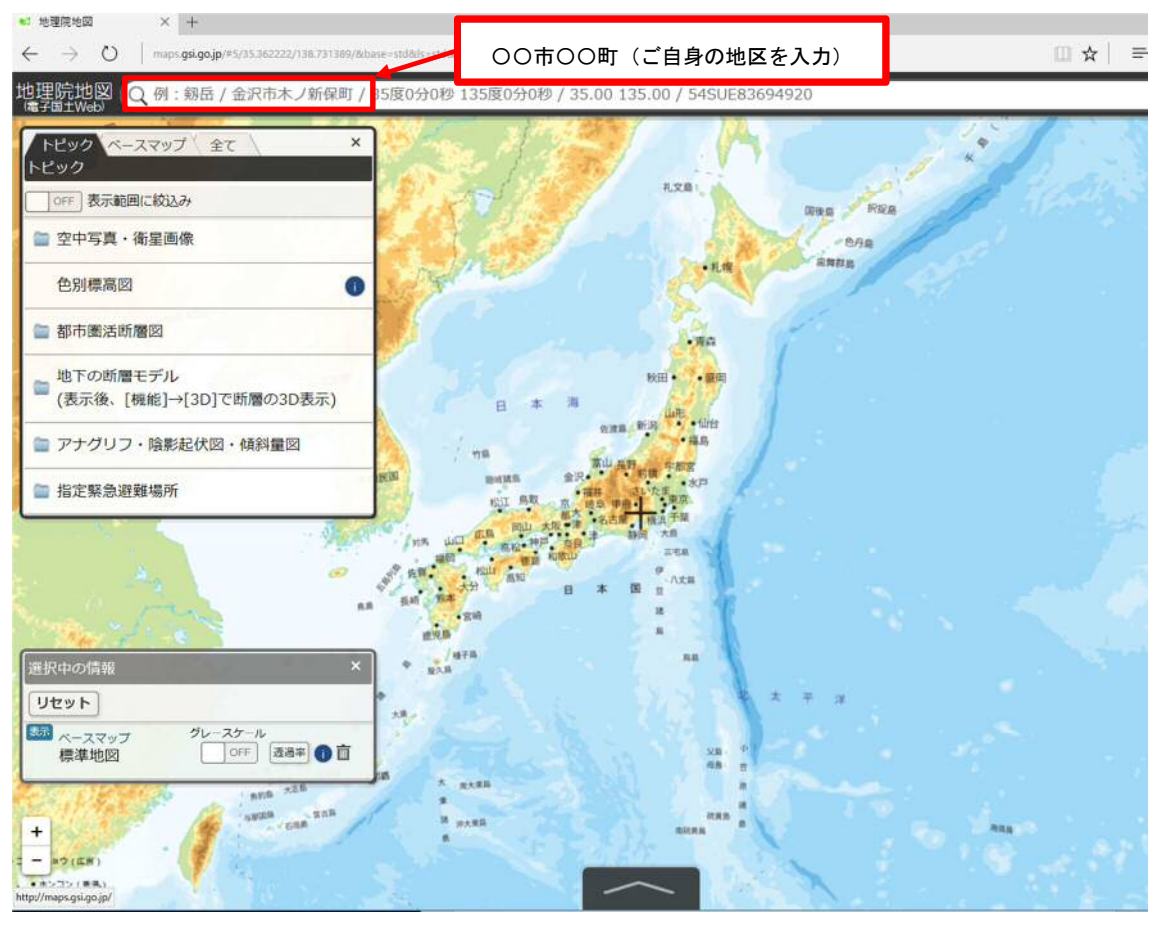

# 2-4 ご自身の地区を選択

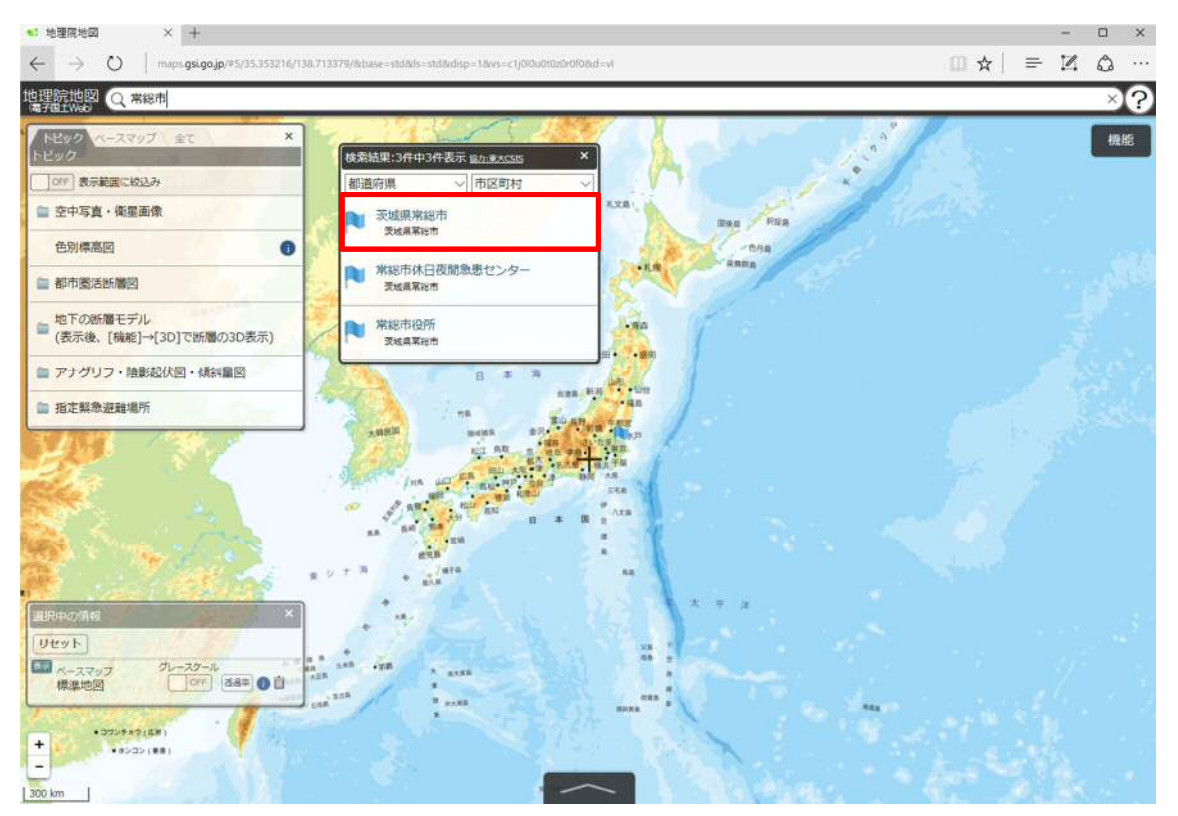

| 🛀 地理院地図                                | × +                                                                                                    |   |      |     | ×      |
|----------------------------------------|----------------------------------------------------------------------------------------------------|---|------|-----|--------|
| $\leftrightarrow \rightarrow \circ$    | maps.gs.go.jp/#15/36.023300/139.994293/6daase=std.6ds=std%7Crellef@blend=18udisp=1166cd=rellef&os=c1;000u00000008d=vl |   | = 12 | 1 6 | ···· { |
| 地理院地図(Q)                               | 総市                                                                                                    |   |      |     | ?      |
|                                        | J at x                                                                                                    |   |      |     | HENE   |
| 「「「「「「「「「「」」」の「「」」」の「「」」の「「」」の「「」」の「「」 | 2.7                                                                                                    |   |      |     |        |
| 雪 空中写真・衛星                              |                                                                                                    |   |      |     |        |
| 色別標高回                                  | 0                                                                                                    |   |      |     |        |
| ■ 都市園活断層回                              |                                                                                                    |   |      |     |        |
| ■ 地下の断層モデ<br>(表示後、[機能                  | ル<br>→(30)で新聞の30表示)                                                                                                   |   |      | 1   | P      |
| 🖀 アナグリフ・韓                              | 影記伏図・横斜圏図                                                                                                    | 0 |      |     | 1      |
| 😑 指定解急遊難場                              | π <b>μ</b>                                                                                                    | 1 |      |     |        |
|                                        |                                                                                                    | 6 |      |     |        |
|                                        | JAA //                                                                                                    |   |      |     |        |
| 選択中の情報                                 |                                                                                                    |   |      |     |        |
| リセット                                   |                                                                                                    |   |      |     |        |
| 色別標高図                                  |                                                                                                    |   |      |     |        |
| -スマッフ<br>標準地図                          |                                                                                                    |   |      |     |        |
| - 1 - 1                                |                                                                                                    |   |      |     |        |
| 300 m                                  |                                                                                                    |   |      |     |        |

### 2-6 「i」ボタンをクリックすると、「凡例を表示」のボタンが表示される

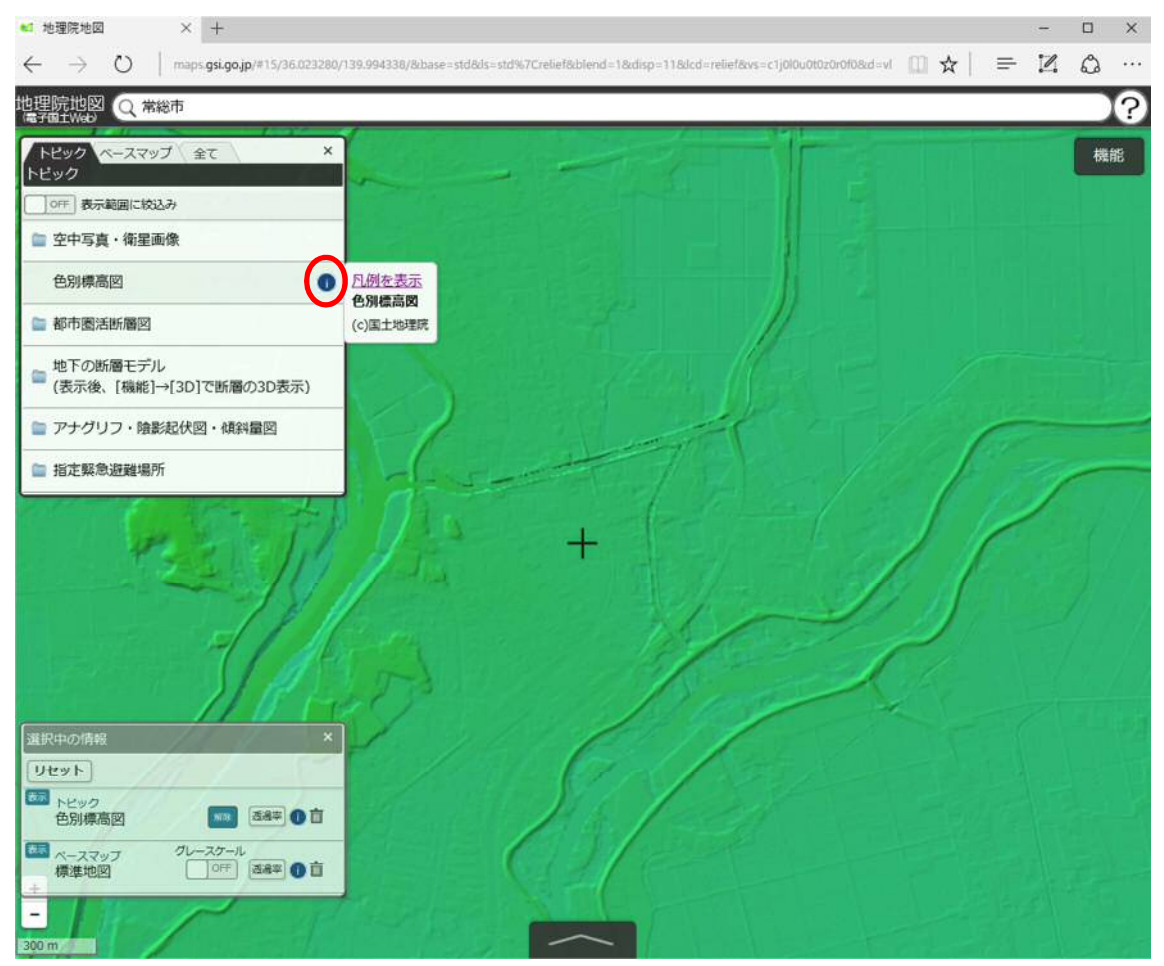

# 2-7 「凡例を表示」ボタンをクリックして、「凡例」を表示

| ≤ 地理院地図 × +                                                                                                    |    |   | × |
|----------------------------------------------------------------------------------------------------|----|---|---|
| $\leftarrow$ $\rightarrow$ O $\mid$ maps.gsi.go.jp/#15/36.023280/139.994338/8base=std8ds=stdW7Crellef8blend=18idisp=118dcd=relief8vs=c1j0l0u0f020r0f08bd=vl 🛄 🕁 $\mid$ $\equiv$                                                                                                    | M  | ۵ |   |
| 地理院地図Q常総市<br>電子電子Web                                                                                                    |    |   | ? |
| トビック         ペースマップ 全て ×           トビック         *                                                                                                    |    | 機 | 能 |
| CPFF 表示範囲に校込み                                                                                                    |    |   |   |
| 😂 空中写真 · 衛星画像                                                                                                    |    |   |   |
| 色別標高図 ① 月刻在表示                                                                                                    |    |   |   |
| ■ 都市图活断層図 (c)国土地理規                                                                                                    |    |   |   |
| □ 地下の断層モデル<br>(表示後、[機能]→[3D]で断層の3D表示)                                                                                                    |    |   |   |
| 🖹 アナグリフ・陰影起伏図・傾斜量図                                                                                                    |    |   | - |
| ■ 指定緊急遊離場所                                                                                                    | 23 | ~ |   |
| PETUL: + ///                                                                                                    |    |   |   |
| Sher y                                                                                                    |    |   |   |
| 選択中の情報 ×                                                                                                    |    |   |   |
| DE91                                                                                                    |    |   |   |
|                                                                                                    |    |   |   |
| ペースマップ クレースクール<br>標準地図     「     ロFF 通知率     ①     ①     □     □     □     □     □     □     □     □     □     □     □     □     □     □     □     □     □     □     □     □     □     □     □     □     □     □     □     □     □     □     □     □     □     □     □     □     □     □     □     □     □     □     □     □     □     □     □     □     □     □     □     □     □     □     □     □     □     □     □     □     □     □     □     □     □     □     □     □     □     □     □     □     □     □     □     □     □     □     □     □     □     □     □     □     □     □     □     □     □     □     □     □     □     □     □     □     □     □     □     □     □     □     □     □     □     □     □     □     □     □     □     □     □     □     □     □     □     □     □     □     □     □     □     □     □     □     □     □     □     □     □     □     □     □     □     □     □     □     □     □     □     □     □     □     □     □     □     □     □     □     □     □     □     □     □     □     □     □     □     □     □     □     □     □     □     □     □     □     □     □     □     □     □     □     □     □     □     □     □     □     □     □     □     □     □     □     □     □     □     □     □     □     □     □     □     □     □     □     □     □     □     □     □     □     □     □     □     □     □     □     □     □     □     □     □     □     □     □     □     □     □     □     □     □     □     □     □     □     □     □     □     □     □     □     □     □     □     □     □     □     □     □     □     □     □     □     □     □     □     □     □     □     □     □     □     □     □     □     □     □     □     □     □     □     □     □     □     □     □     □     □     □     □     □     □     □     □     □     □     □     □     □     □     □     □     □     □     □     □     □     □     □     □     □     □     □     □     □     □     □     □     □     □     □     □     □     □     □     □     □     □     □     □     □     □     □     □     □     □     □     □     □     □     □     □     □     □     □     □     □    □ |    |   |   |
|                                                                                                    |    |   |   |

凡例

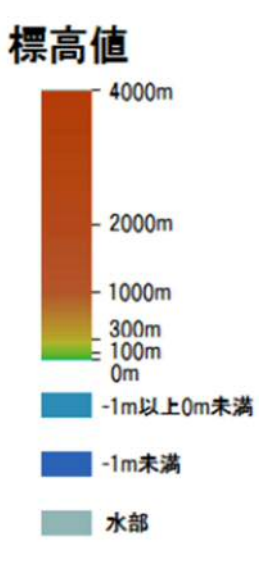

#### 2-8 サイト右上の「機能」ボタンをクリック

| ←       ①       mpp:gdp.gp.**13/0.022200/125/94/25/0.022200/125/94/25/0.022000/0126/4/       ①       ★       ●       ●       ●       ●       ●       ●       ●       ●       ●       ●       ●       ●       ●       ●       ●       ●       ●       ●       ●       ●       ●       ●       ●       ●       ●       ●       ●       ●       ●       ●       ●       ●       ●       ●       ●       ●       ●       ●       ●       ●       ●       ●       ●       ●       ●       ●       ●       ●       ●       ●       ●       ●       ●       ●       ●       ●       ●       ●       ●       ●       ●       ●       ●       ●       ●       ●       ●       ●       ●       ●       ●       ●       ●       ●       ●       ●       ●       ●       ●       ●       ●       ●       ●       ●       ●       ●       ●       ●       ●       ●       ●       ●       ●       ●       ●       ●       ●       ●       ●       ●       ●       ●       ●       ●       ●       ●       ●       ●       ●       ●                                                                                                    | ▲ 地理院地図 × +                                                                                                    | - 🗆 X |
|----------------------------------------------------------------------------------------------------|----------------------------------------------------------------------------------------------------|-------|
|                                                                                                    | ← → O   maps.gs/gojp/#15/36.023300/139.994293/&base=std&k=std%7Crellef&blend=1&drip=11&drd=rellef&vs=c1/0bu010b010b00b&d=vl |       |
|                                                                                                    | 地理院地図 Q 常総市                                                                                                    | 20    |
| 100     医手製造にち込み       空中写真・後星画像        色別構築図        ●     新聞温知影響図       ●     私下の紙電子が       (夜示紙)     (日本1)(-13)(70% (100 )00 元示)       ●     アナグリフ・抽動起代図・結構範囲       ●     新市業期金融編集所       ●     北市の総合総合総合総合総合総合総合総合総合総合総合総合総合総合総合総合総合総合総合                                                                                                    | トビック ペースマップ 金て ×                                                                                                    | 機能    |
|                                                                                                    | PE992<br>ご作 表示範囲に総込み                                                                                                    |       |
| ・ 色沢の振電モデル         (法示様、[1482]-+(150]で活躍の300巻示)         ・ アナグリフ・検索法代図・体容器図         ・ 描述数学業課題係         ・          ・          ・                                                                                                    | □ 空中写真・後星画像                                                                                                    |       |
| <ul> <li>● 都市憲派新編記</li> <li>● 地下の断層モデル<br/>(表示後、[編編]→(30)で断層の30表示)</li> <li>● アナグリフ・抽動起伏型・場時編回</li> <li>● 指定報急避難場所</li> <li>             日本記録急避難場所         </li> </ul> <li> <ul> <li>● 化学の<br/><ul> <li>● 化学の<br/><ul> <li>● 四日</li> <li>● 四日</li> <li>● 四日</li> <li>● 四日</li> <li>● 四日</li> <li>● 四日</li> <li>● 四日</li> <li>● 四日</li> <li>● 四日</li> <li>● 四日</li> <li>● 四日</li> <li>● 四日</li> <li>● 四日</li> <li>● 四日</li> <li>● 四日</li> <li>● 回日</li> <li>● 回日</li> <li>● 回日</li> <li>● 回日</li> <li>● 回日</li> <li>● 回日</li> <li>● 回日</li> <li>● 回日</li> <li>● 回日</li> <li>● 回日</li> <li>● 回日</li> <li>● 回日</li> <li>● 回日</li> <li>● 回日</li> <li>● 回日</li> <li>● 回日</li> <li>● 回日</li> <li>● 回日</li></ul></li></ul></li></ul></li>                                                                                                    | 色別標高回                                                                                                    |       |
| 地下の納着モデル<br>(表示後、[編終]-4[30]で時間の30支示)         アナグリフ・指数紀代図・株計編回         酒 指左緊急遊躍場所         +         # 超大物金遊躍場所                                                                                                    | ■ 都市委送班團回                                                                                                    |       |
| <ul> <li>アナグリフ・總多起伏図・桃林編回</li> <li>福左戦急遊編編所</li> <li>中</li> <li>田友地の酒福</li> <li>マーンロー</li> <li>「日本での酒</li> <li>「日本での酒</li> <li>「日本の面</li> <li>「日本の面</li> <li>「日本の面&lt;</li></ul> | □ 地下の断層モデル<br>(表示後、[職能]→[3D]で断層の3D表示)                                                                                       |       |
| 指定執急避難場所           +           #           #           #           #           #           #           #           #           #           #           #           #           #           #           #           #           #           #           #           #           #           #           #           #           #           #           #           #           #           #           #           #           #           #           #           #           #           #           #           #           #           #           #           #           #           #           #           #           #           #           #                                                                                                    | アナグリフ・抽影紀伏図・体容量回                                                                                                    |       |
|                                                                                                    | ■ 指定戦争遊離場所                                                                                                    | 1     |
|                                                                                                    | +<br>+<br>+<br>VE25<br>2019<br>2019<br>2019<br>2019<br>2019<br>2019<br>2019<br>2019                                         |       |
|                                                                                                    | - 10 1 - 10 - 10 - 10 - 10 - 10 - 10 -                                                                                      |       |

### 2-9 「ツール」>「画像として保存」を順にクリックして、名前を付けて画像を保存

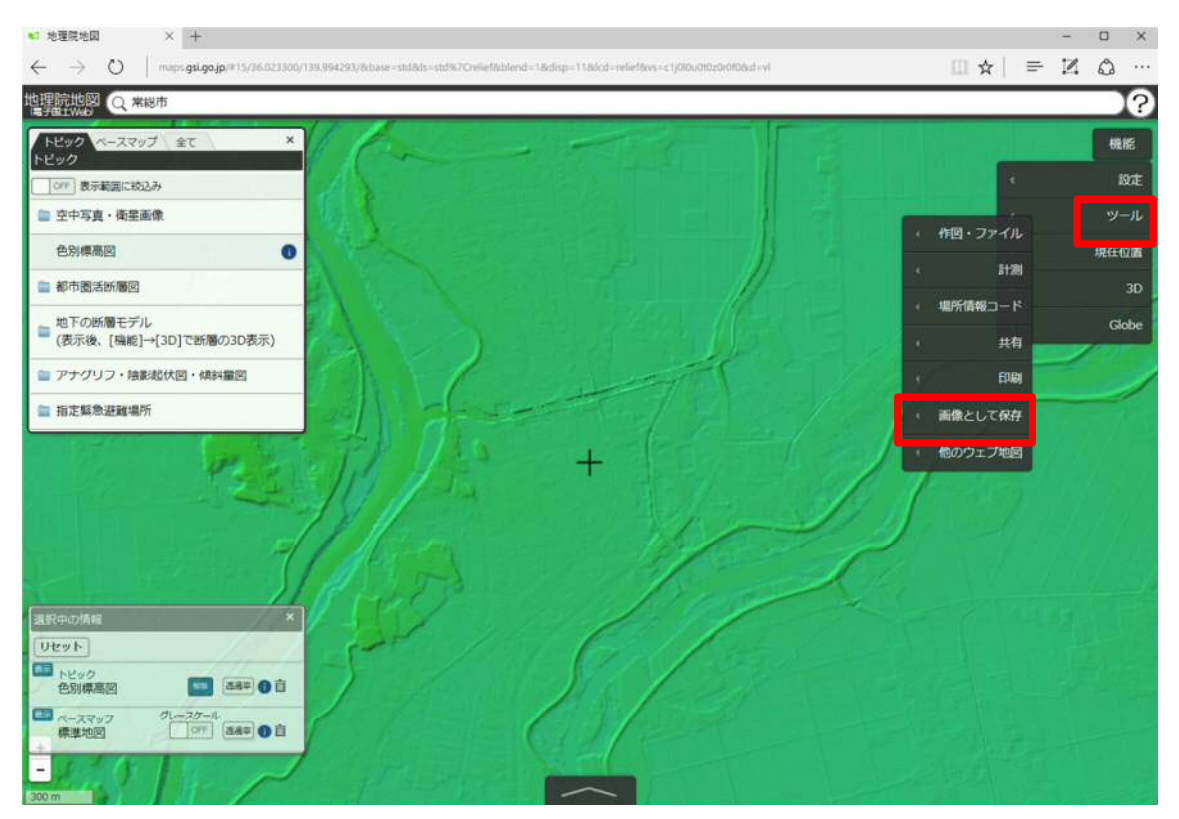

2-10 保存した画像ファイルをマイ・タイムラインノートに挿入して貼り付ける。

(\*) 出典は、「国土地理院」または「地理院タイル」等と記載していただき、地理院タイル一覧ページ(http://maps.gsi.go.jp/development/ichiran.html) へのリンクを付けてください。海域部は海上保安庁海洋情報部の資料を使用して作成。

- 3-1 地理院地図(http://maps.gsi.go.jp/)にアクセス
- 3-2 サイト左上の「情報」ボタンをクリック

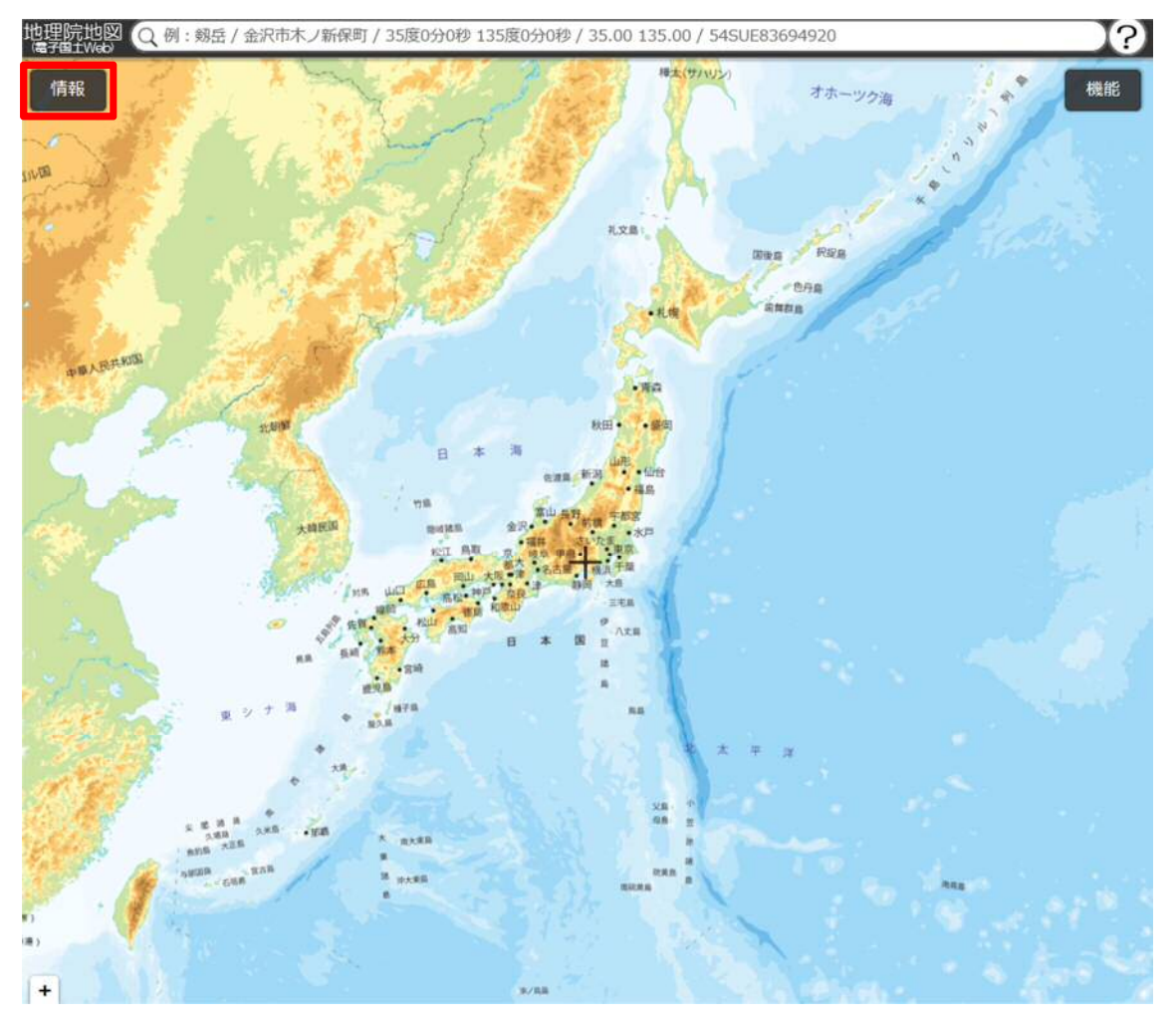

## 3-3 サイト上の「例:」にご自身の地区を入力(〇〇市〇〇町)

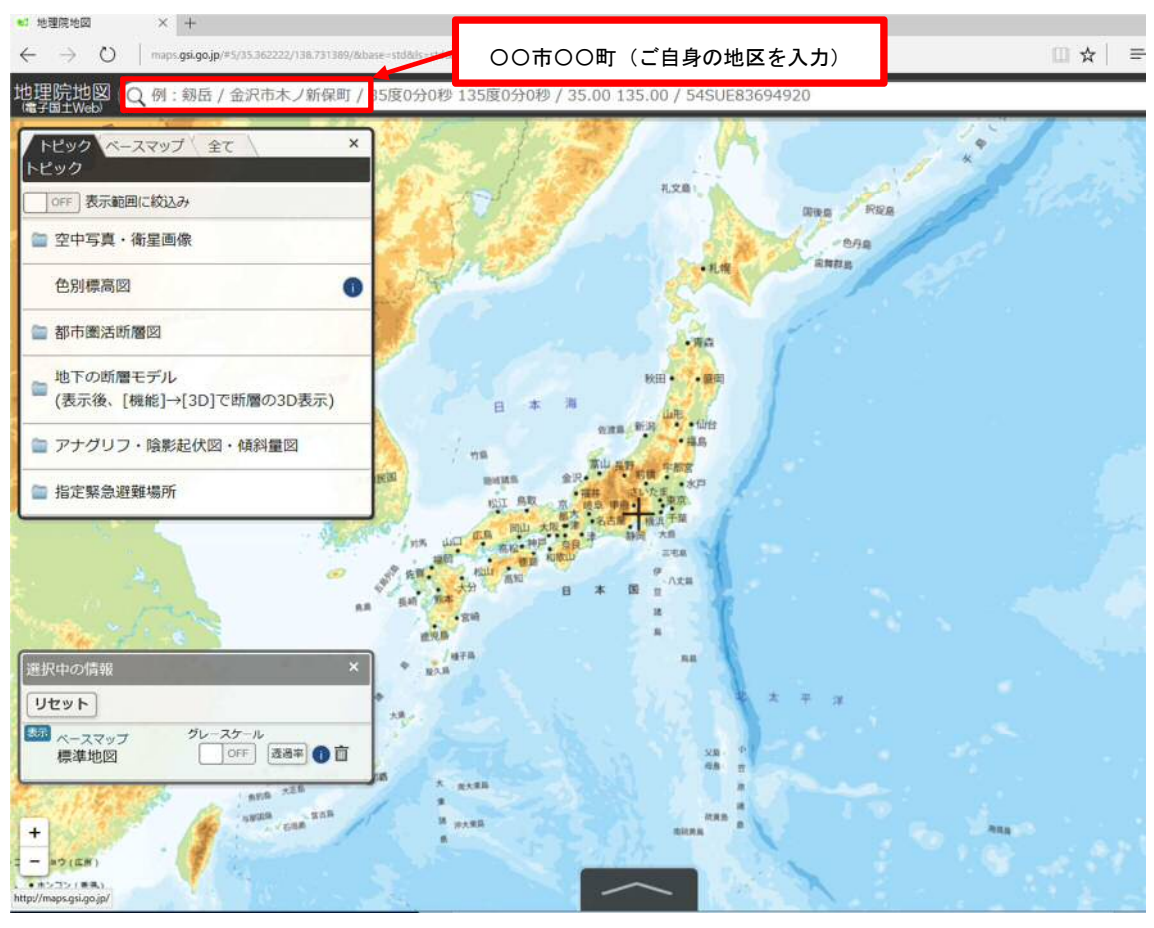

# 3-4 ご自身の地区を選択

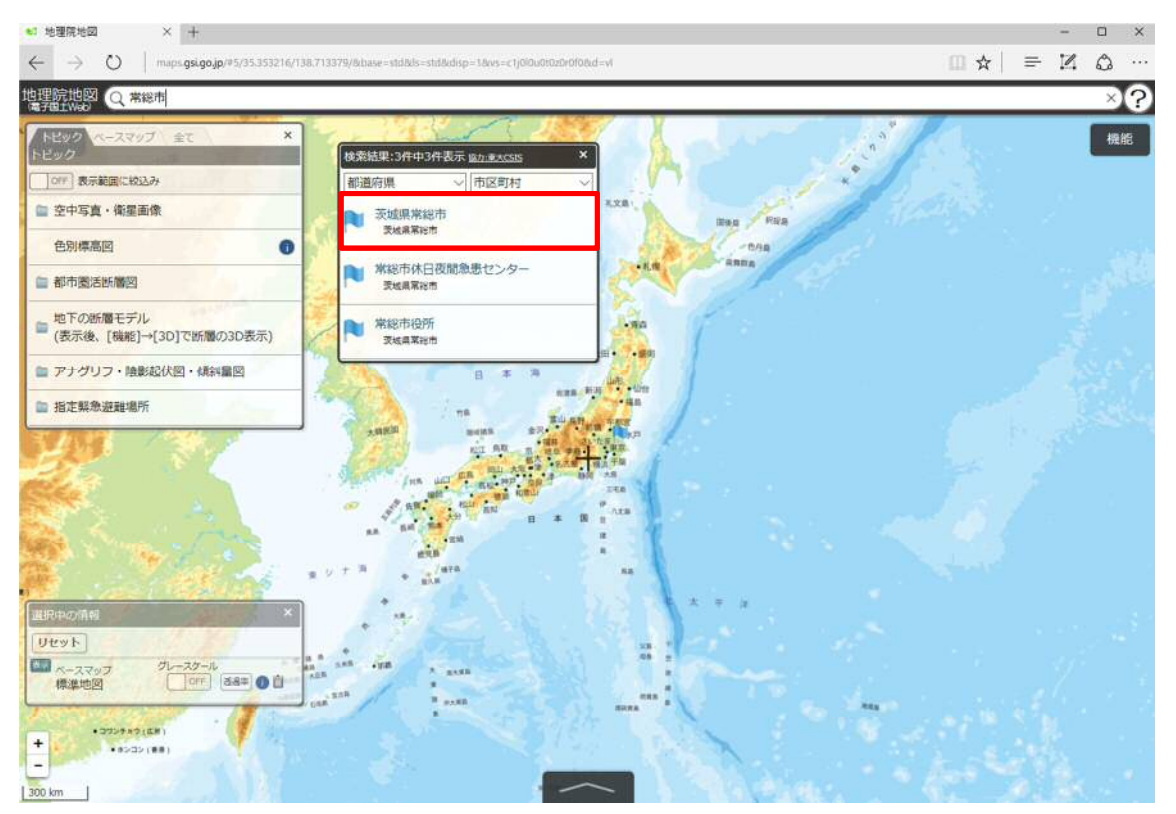

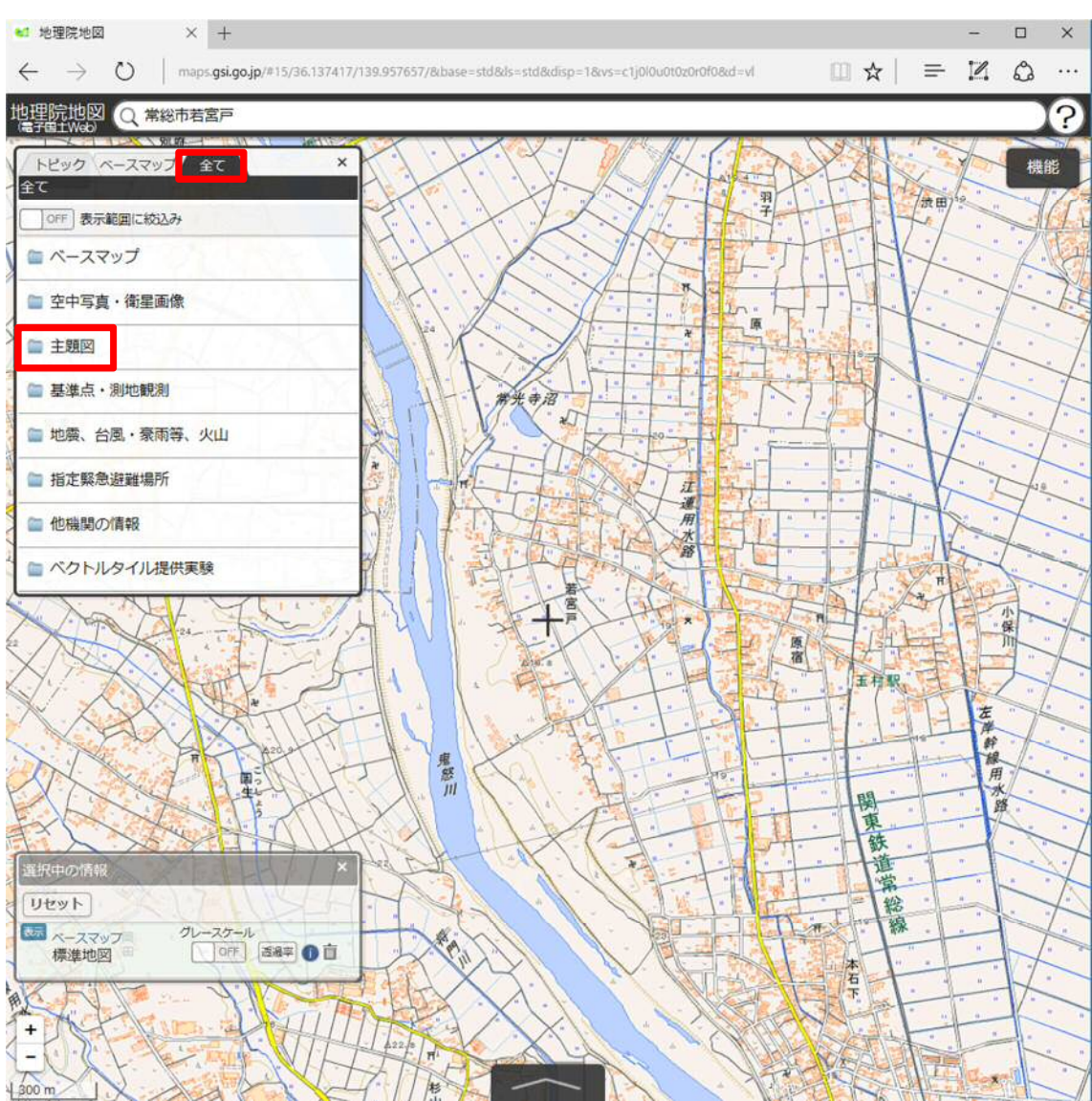

3-5 「全て」ボタンをクリックし、「主題図」を選択

### 3-6 「治水地形分類図」を選択

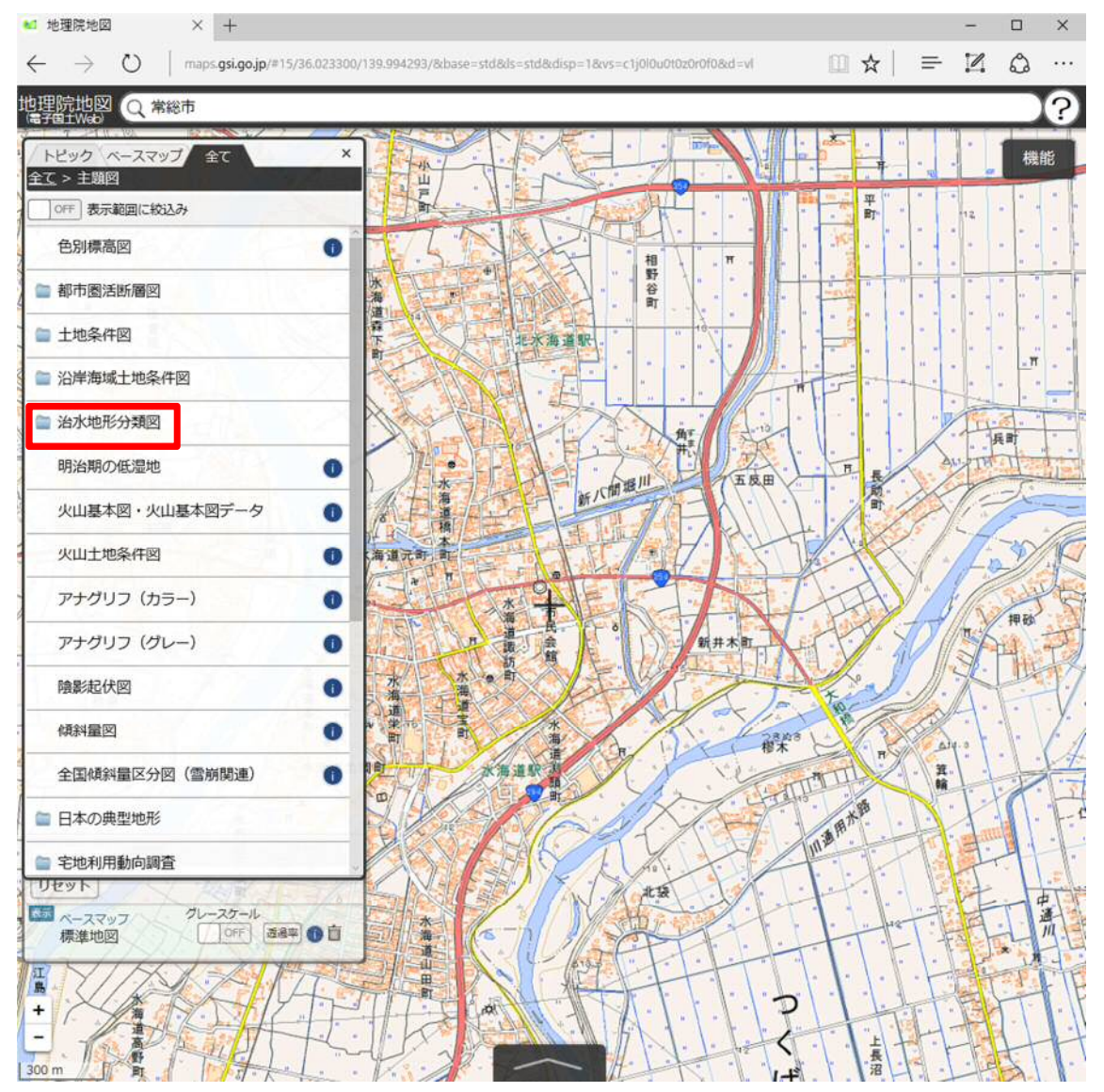

### 3-7 「更新版 (2007~2014 年)」を選択

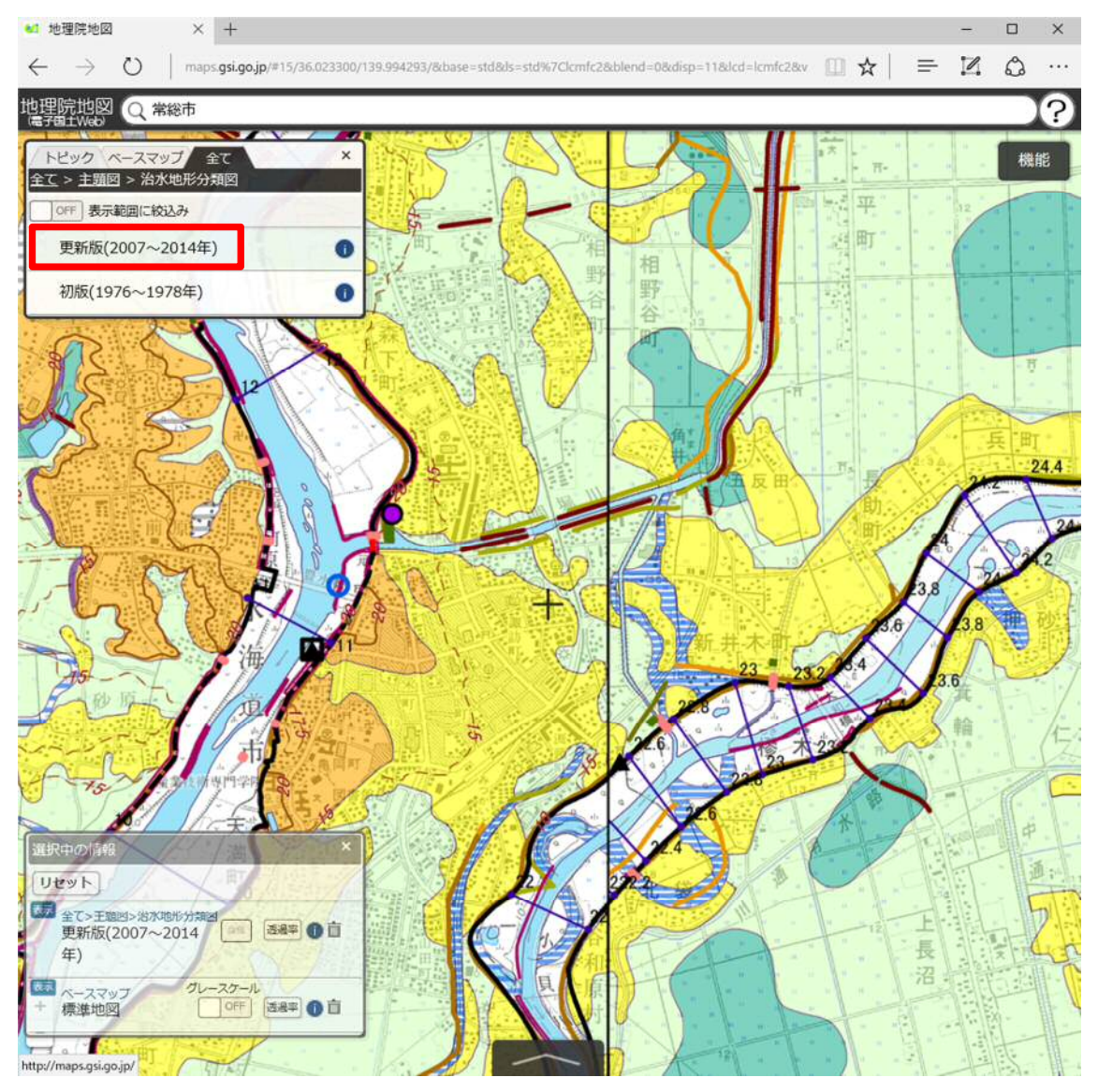

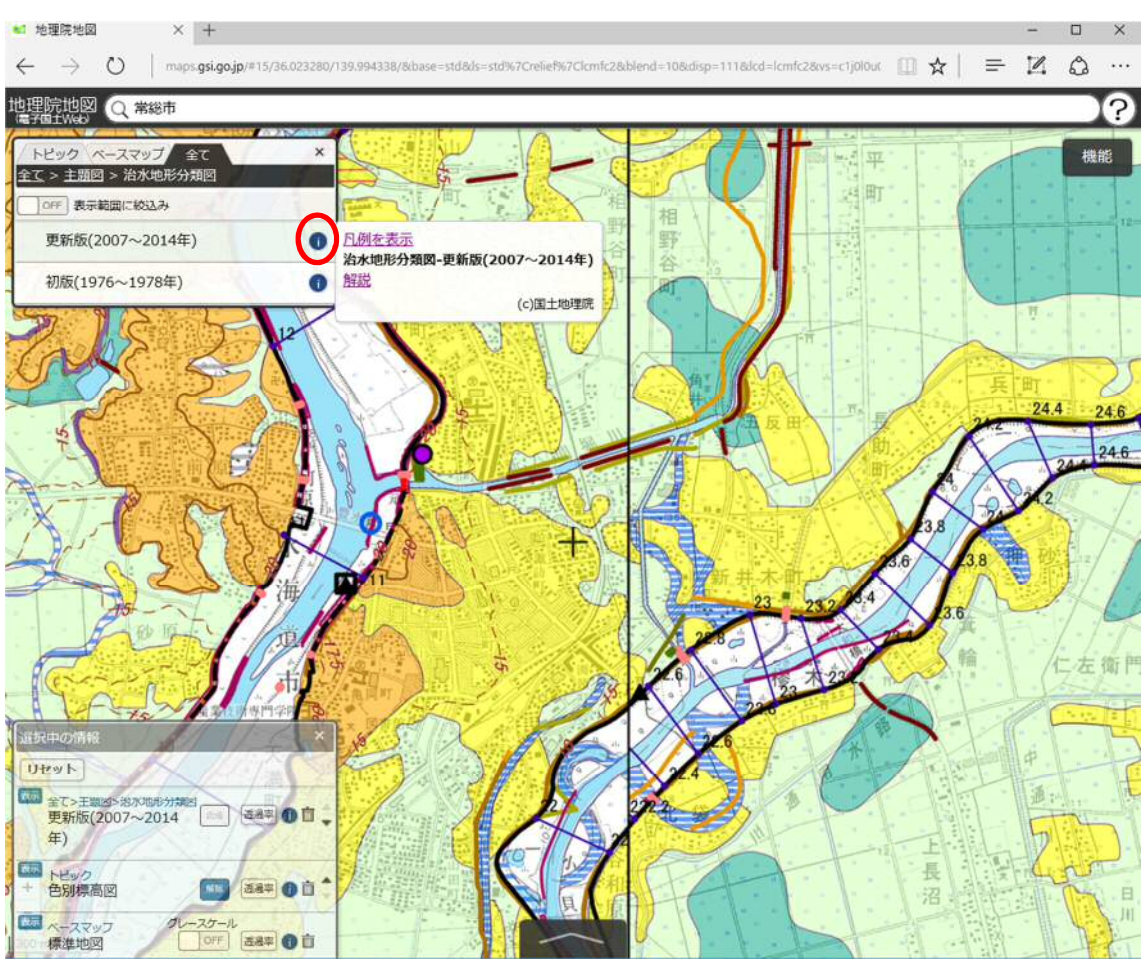

### 3-8 「i」ボタンをクリックすると、「凡例を表示」のボタンが表示される

### 3-9 「凡例を表示」ボタンをクリックして、「凡例」を表示

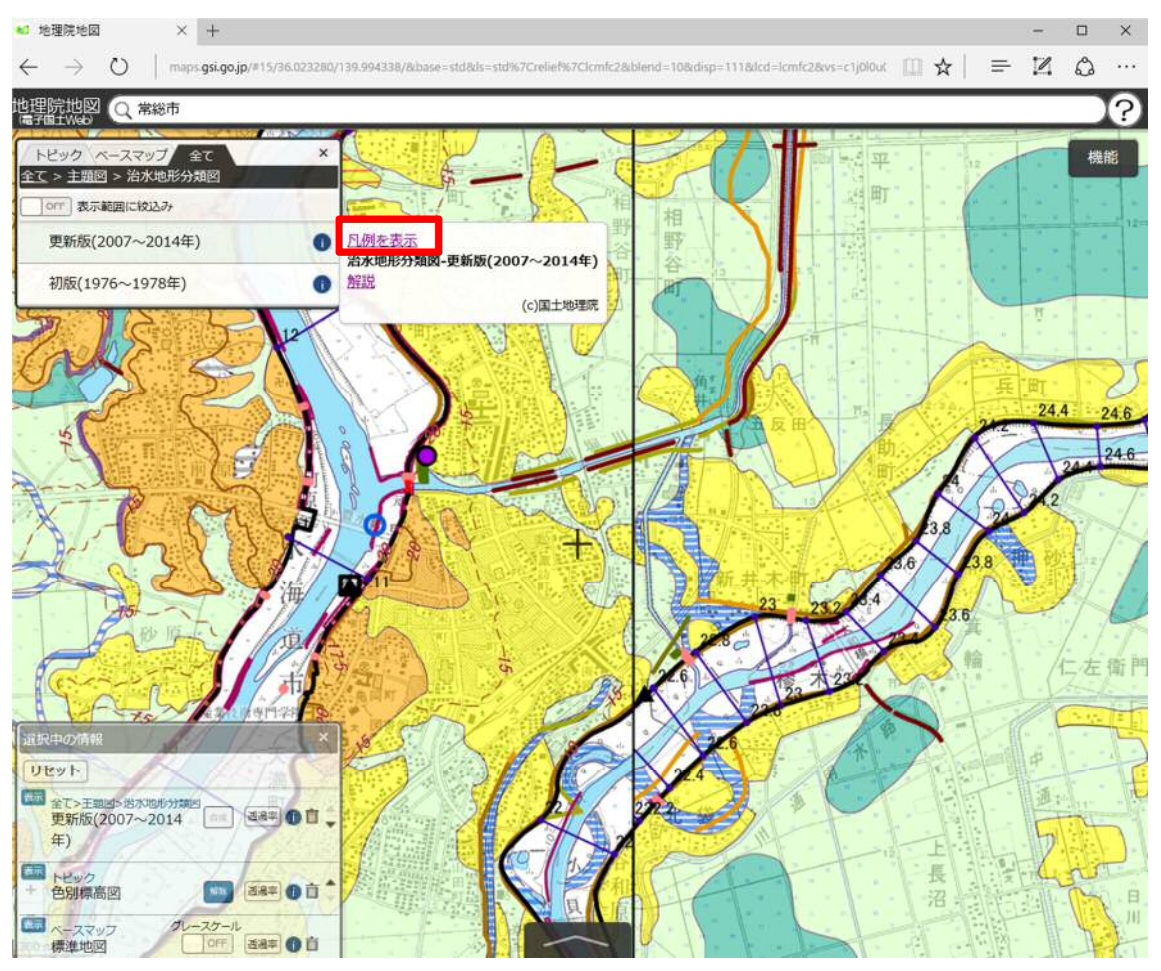

#### 凡例

| 大分類 | 中分類            | 小分類       | 細分類                     | 記号    |
|-----|----------------|-----------|-------------------------|-------|
| 山地  |                |           | - 74 U                  |       |
| 食   |                | 段丘面       |                         |       |
| 設   |                | 崖(段丘崖)    |                         |       |
| Ē   |                | 浅い谷       |                         |       |
| 低地  | 山麓堆積地形         |           |                         |       |
|     | 扇状地            |           |                         |       |
|     | 氾濫平野           |           |                         |       |
|     | 氾濫平野           | 後背湿地      |                         |       |
|     | 扇秋地, 微高地(自然堤防) |           |                         |       |
|     | 氾濫平野           | 旧新規       | 旧河道(明瞭)                 |       |
|     |                | B4C5 AB   | 旧河道(不明瞭)                |       |
|     |                | 落編        |                         |       |
|     | 砂州・砂丘          |           |                         | 200   |
| X   |                | 干拓地       |                         |       |
| 폾   |                | 盛土地·埋立地   | ( )                     |       |
| 豪   |                | 切土地       |                         |       |
| B   |                | 漂皖盛土      |                         |       |
| +   |                | 天井川の区間    |                         |       |
| Ø   |                | 我河道·水面    |                         |       |
| 勂   |                | 旧淡酱       | 8.30 年代数平一<br>5.40 年代数平 | 11111 |
| Ø   |                | ~n7272    | 5.20 #rt                |       |
| 地   |                |           | T.R.M-5.500             | 1//// |
| 13  |                |           | M来用~7.初加                |       |
| 4   |                | 地盤高級      | 主曲線                     |       |
|     |                |           | 補助曲線                    |       |
| 河   | 旧堤防            | 旧堤防       | 5.30年代後子~<br>5.40年代前子   |       |
| 111 |                |           | 5.20 #15                |       |
| 쁖   |                | 7.来期~5.初期 |                         |       |
| 퐨   |                |           | 州末期~1.初期                |       |
| 25  | 河川管理施設         | 堤防        | 完成堤防                    | _     |
| *   | (許可工作物         |           | 暫定堤防                    |       |
| - 4 | 68C)           |           | 暫々定堤防                   |       |
|     |                | 護岸        | 22.                     |       |
|     |                | 河川工作物     | 水位観測所                   |       |
|     |                |           | 流量観測所                   |       |
|     |                |           | 水質観測所                   | 0     |
|     |                |           | 雨量穀淵所                   | 0     |
|     |                |           | 植門·領管                   |       |
|     |                |           | 木門·開門                   |       |
|     |                |           | 掃擦水機場                   |       |
|     |                | 事務所·出張所   | 丰務所                     | 0     |
|     |                |           | 出張所                     | •     |
|     |                | 距離權       |                         |       |
|     |                | 測線        |                         |       |

### 3-10 サイト右上の「機能」ボタンをクリック

🐿 地理院地図 🛛 🗙 🕂 - 🗆 ×  $\leftarrow \rightarrow \circlearrowright$  | maps.gsi.go.jp/#15/36.023300/139.994293/&base=std&ls=std%7Clcmfc1%7Clcmfc2&blend=00&disp=111&d []]  $\bigstar$  |  $\equiv$  [2]  $\diamondsuit$  ... 地理院地図 Q 常総市 属子目土Web ? トビック ペースマップ 全 全て > 主題図 > 治水地形分類 機能 全1 設定 OFF表示範囲に絞込み 更新版(2007~2014年) 0 作図・ファイル 0 野 現在位置 初版(1976~1978年) 計測 場所情報コード Globe 共有 印刷 24 画像として保存 他のウェブ地図 リセット 至て>王聰問>治70億形分類 更新版(2007~2014 28年 0 亩 . 年) 金衣>主题図>治水地形分類図
 + 初版(1976~1978年) グレースケール OFF 透過率 ① 直 this ベースマッフ 標準地図

3-11 「ツール」>「画像として保存」を順にクリックして、名前を付けて画像を保存

3-12 保存した画像ファイルをマイ・タイムラインノートに挿入して貼り付ける。

(\*) 出典は、「国土地理院」または「地理院タイル」等と記載していただき、地理院タイル一覧ページ(http://maps.gsi.go.jp/development/ichiran.html) へのリンクを付けてください。海域部は海上保安庁海洋情報部の資料を使用して作成。

(\*)初期の治水地形分類図は、作成から 30 年以上経過しており、背景図の情報が古くなっていることなどから、平成 21 (2009)年から 10 ヶ年計画で治水地形分類図の更新を行っている。現時点での治水地形分類図の整備状況を下図に示す(2017年4月現在)。図名一覧(http://www.gsi.go.jp/bousaichiri/fc\_list\_a.html)

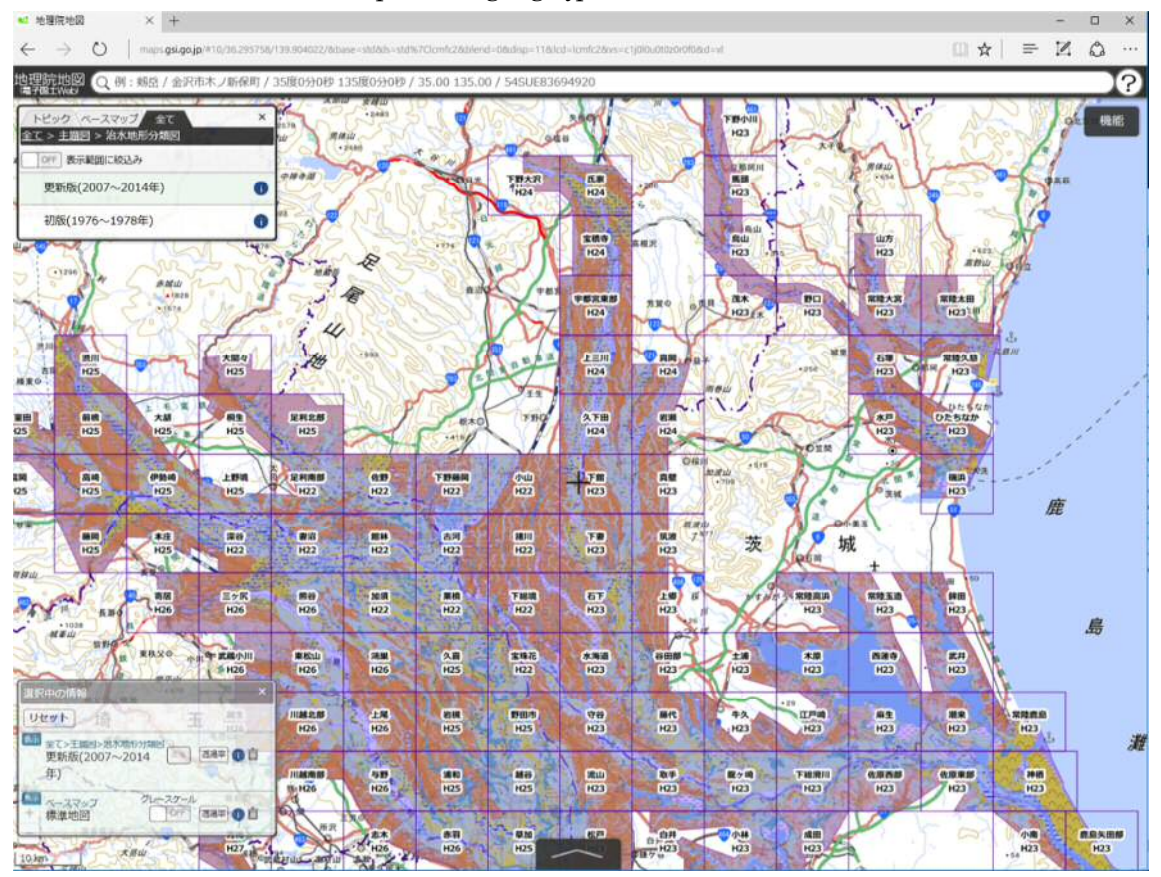